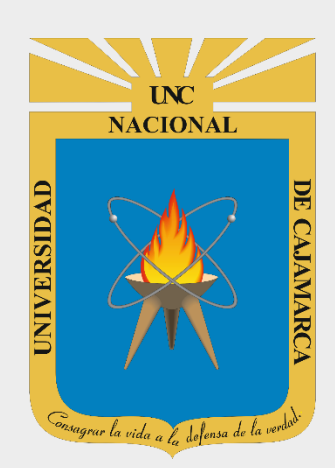

# MANUAL SISTEMA INFORMÁTICO ACADÉMICO

## **ESTUDIANTES**

OFICINA GENERAL DE SISTEMAS INFORMÁTICOS Y PLATAFORMAS VIRTUALES

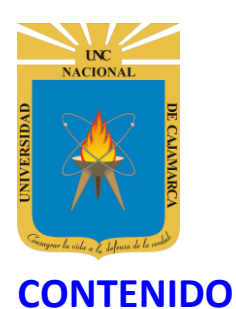

DATOS DE SOPORTE.....

#### **UNIVERSIDAD NACIONAL DE CAJAMARCA** MANUAL SISTEMA INFORMÁTICO ACADÉMICO - ESTUDIANTES

| INTRODUCCIÓN                    | 2  |
|---------------------------------|----|
| ACCESO                          | 3  |
| MENÚ LATERAL                    | 4  |
| MATRICULA                       | 6  |
| HORARIOS GENERALES:             | 6  |
| MIS CURSOS                      | 15 |
| RECORD DE NOTAS:                | 15 |
| SYLLABUS:                       | 16 |
| CALIFICATIVOS:                  |    |
| SESIONES                        |    |
| RECURSOS (Material):            | 20 |
| SESIÓN VIRTUAL (clase virtual): |    |
| ACTIVIDADES:                    |    |
| CERRAR SESIÓN                   | 30 |

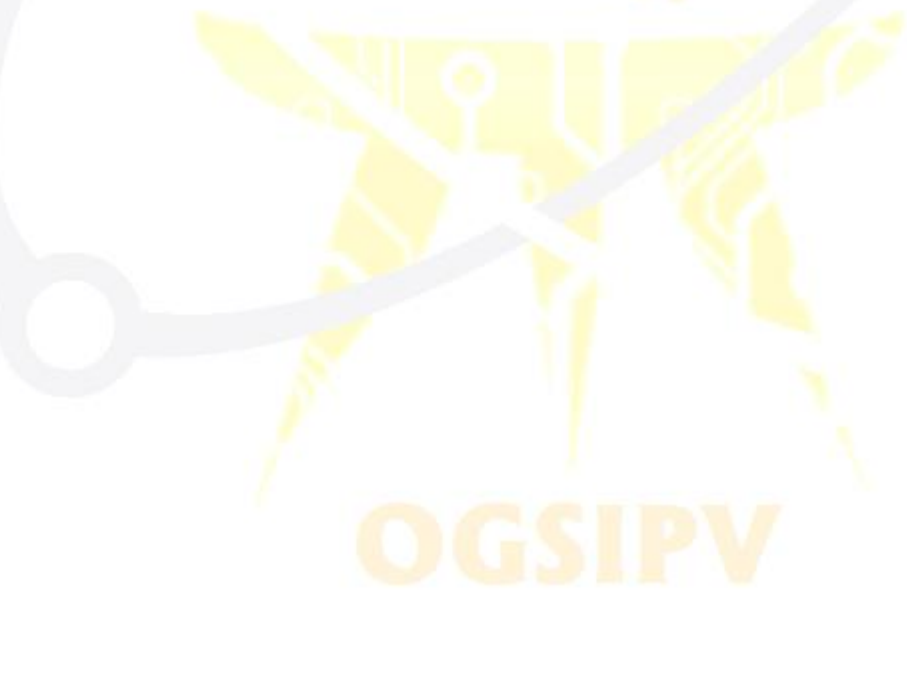

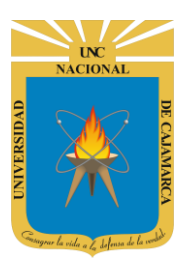

#### **INTRODUCCIÓN**

La Universidad Nacional de Cajamarca fue creado el 13 de febrero de 1962, es una Universidad pública ubicada en la ciudad de Cajamarca, Perú. Es la principal institución dedicada a la docencia y a la investigación en el departamento de Cajamarca, brindando educación a jóvenes para que sean el futuro de nuestro país y la corresponsabilidad de la comunidad local, actualmente teniendo varias filiales alrededor del departamento de Cajamarca.

La implementación de un Sistema Informático Académico en la Universidad Nacional de Cajamarca está dada como un software para soporte al desarrollo de los procesos de control y seguimiento académico universitario, apoyando la operatividad institucional.

Mediante la implementación del sistema desarrollado se busca conseguir los siguientes beneficios:

- Brindar una plataforma de software que permita gestionar información académica.
- Crear controles para los procesos académicos, lo cual permitirá obtener información para realizar una mejor gestión.
- Optimizar las reglas de negocio relacionadas a los procesos académicos con el fin de brindar un servicio de mayor calidad a los usuarios
- Obtener información relevante para la toma decisiones a través de nuevos reportes y consultas operativas y de gestión.
- Utilizar una arquitectura software moderno, que permita un óptimo desempeño.

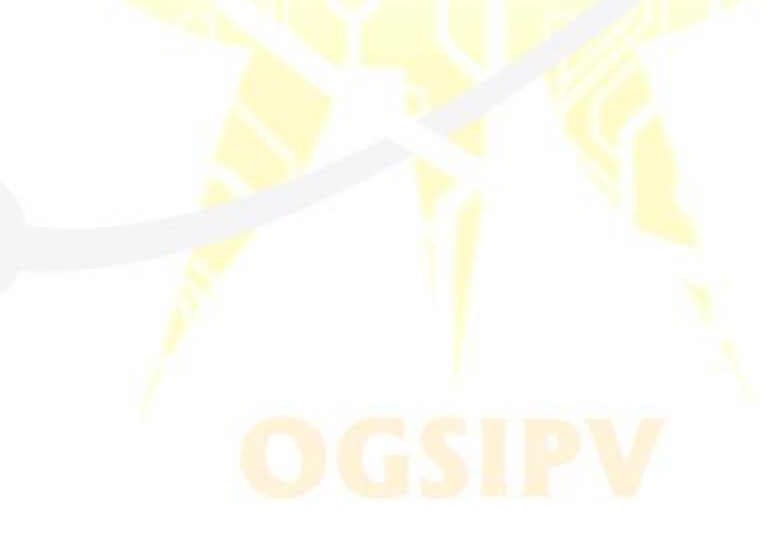

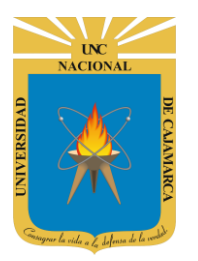

#### ACCESO

1. Acceder a: http://academico.unc.edu.pe/

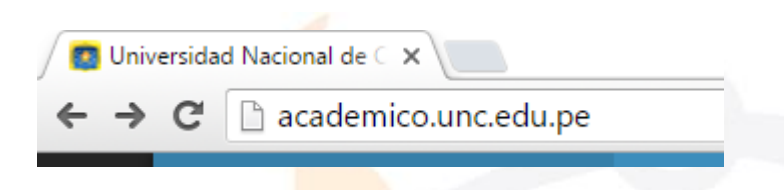

2. "Iniciar Sesión", haciendo uso de la Cuenta de Correo UNC.

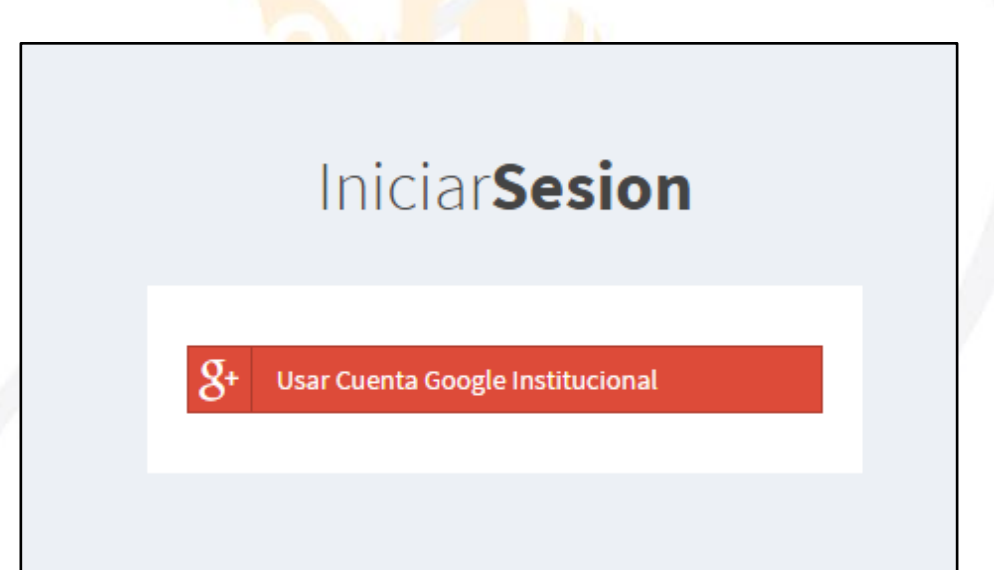

3. "Iniciar Sesión", haciendo uso de la Cuenta de Correo UNC.

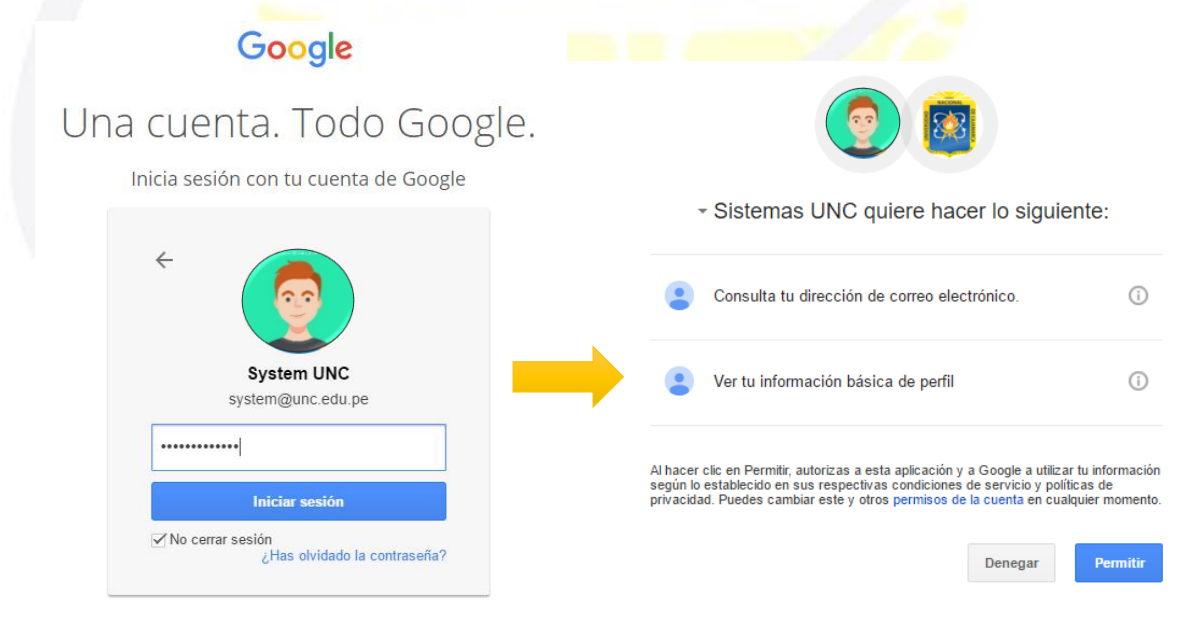

Nota: Para confirmar el acceso al Sistema se debe realizar por única vez.

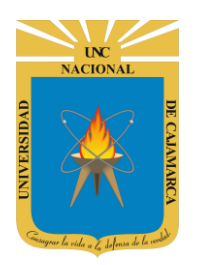

#### **MENÚ LATERAL**

4. Luego del acceso aparecerá una página de perfil, además de las opciones de ESTUDIANTE:

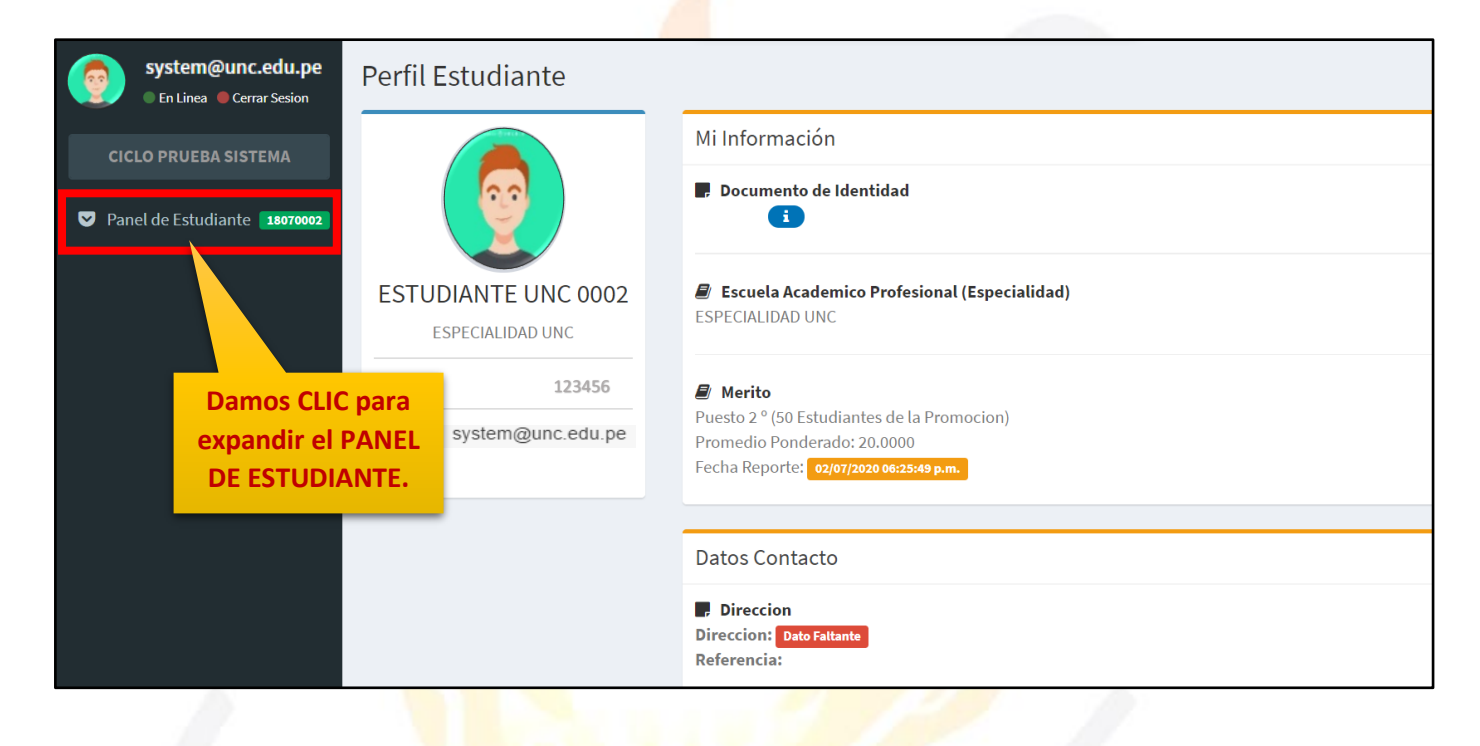

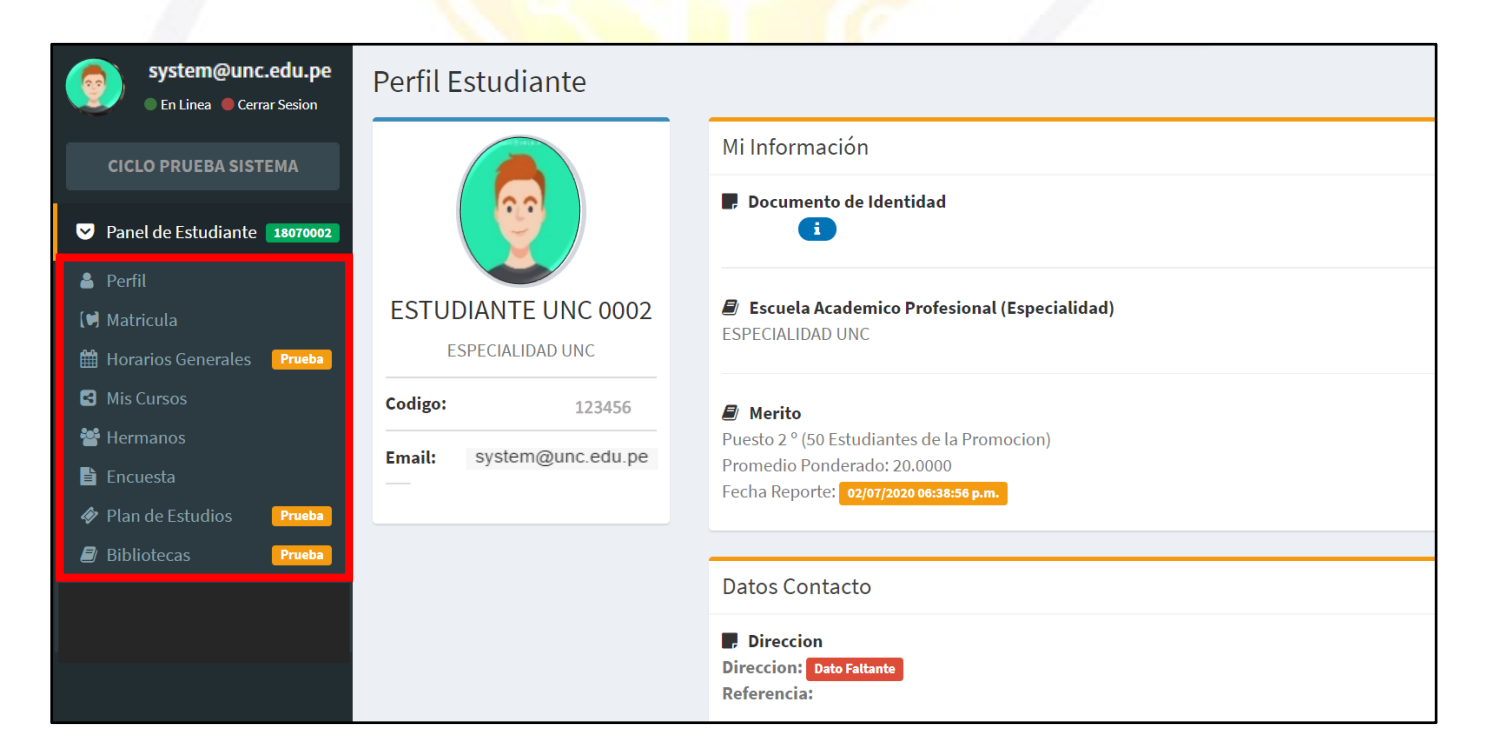

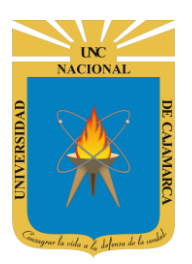

Verificamos nuestra información personal registrada. system@unc.edu.pe Ingresaremos al área en Perfil Es donde podremos realizar En Linea Ocerrar Sesion nuestra matricula ciclo a ciclo. CICLO PRUEBA SISTEMA Panel de Estudiante 18070002 Visualizaremos los horarios de cada 💄 Perfil curso. **ESTUD** Matricula ES Horarios Generales Prueba Visualizaremos todos los cursos Mis Cursos Codigo: en los que estemos matriculados durante el ciclo de estudios. 🚰 Hermanos Email: Encuesta Si tenemos registrado uno Plan de Estudios Prueba o más hermanos 🗐 Biblic ecas pertenecientes a la UNC, en esta zona podremos confirmar el registro en el sistema. Acceso a la zona donde encontraremos la encuesta que debemos realizar durante el ciclo. Visualizaremos el plan de

Visualizaremos el plan de estudios al que pertenecemos.

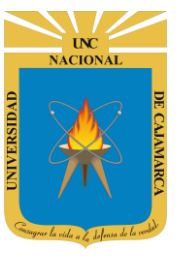

#### MATRICULA

5. Para realizar el proceso de matrícula es importante que, como primer paso verifiquemos los horarios de los cursos necesarios de manera que identifiquemos en que cursos podremos matricularnos:

#### **HORARIOS GENERALES:**

| system@unc.edu.pe<br>• En Linea • Cerrar Sesion | Perfil Estudiante         |                                                |
|-------------------------------------------------|---------------------------|------------------------------------------------|
| CICLO PRUEBA SISTEMA                            |                           | Mi Información                                 |
| ✓ Panel de Estudiante 18070002                  |                           | Documento de Identidad                         |
| 💄 Perfil                                        |                           | 🖉 Escuela Academico Profesional (Especialidad) |
| Matricula                                       |                           | ESPECIALIDAD UNC                               |
| 🛗 Horarios Generales 🛛 Prueba                   |                           |                                                |
| 🖪 Mis Cursos                                    | Codigo: 123456            | 🖉 Merito                                       |
| 📽 Hermanos                                      | Free it system@unc.odu.po | Puesto 2 ° (50 Estudiantes de la Promocion)    |
| 🖹 Encuesta                                      | Email: System@unc.edu.pe  | Promedio Ponderado: 20.0000                    |
| Plan de Estudios                                | s CLIC para               |                                                |
| Bibliotecas                                     | lir el PANFL              |                                                |
| DE EST                                          |                           | Datos Contacto                                 |
|                                                 |                           | Direction                                      |
|                                                 |                           | Direccion: Dato Faltante                       |
|                                                 |                           | Referencia:                                    |

| system@unc.edu.pe<br>• En Linea • Cerrar Sesion | Horarios Generales <b>ESPE</b>   | CIALIDAD UNC                              |
|-------------------------------------------------|----------------------------------|-------------------------------------------|
| CICLO PRUEBA SISTEMA                            | ESP.UNC                          | Horario de Clases                         |
|                                                 | Nivel                            | Seleccione un Nivel, un Ciclo y un Grupo. |
| Panel de Estudiante 18070002                    | Seleccionar un Nivel 🗸 🗸 🗸 🗸 🗸 🗸 |                                           |
| 💄 Perfil                                        | Seleccionar un Nivel             |                                           |
| (Matricula                                      | Primer Año                       |                                           |
|                                                 | Tercer Año                       |                                           |
| 🛗 Horarios Generales 🛛 Prueba                   | Cuarto Año                       |                                           |
| 🚭 Mis Cursos                                    | Quinto Año                       |                                           |
| 嶜 Hermanos                                      |                                  |                                           |
| 🖹 Encuesta                                      |                                  |                                           |
| 🛷 Plan de Estudios 🛛 🛛 Prueba                   | Elogimos                         |                                           |
| Bibliotecas                                     | Eleginose                        |                                           |
|                                                 | ano de es                        | studios                                   |
|                                                 | que curs                         | amos.                                     |

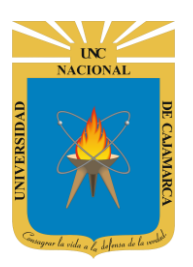

|                                             | Horarios Generales <b>ESP</b> | ECIALIDAD UNC                             |
|---------------------------------------------|-------------------------------|-------------------------------------------|
|                                             | ESP.UNC                       | Horario de Clases                         |
| Elegimos el ciclo<br>que vamos a<br>cursar. | Nivel                         | Seleccione un Nivel, un Ciclo y un Grupo. |
|                                             | Primer Ano                    |                                           |
|                                             | Seleccionar un Ciclo          |                                           |
|                                             | I Ciclo<br>II Ciclo           |                                           |
|                                             |                               |                                           |

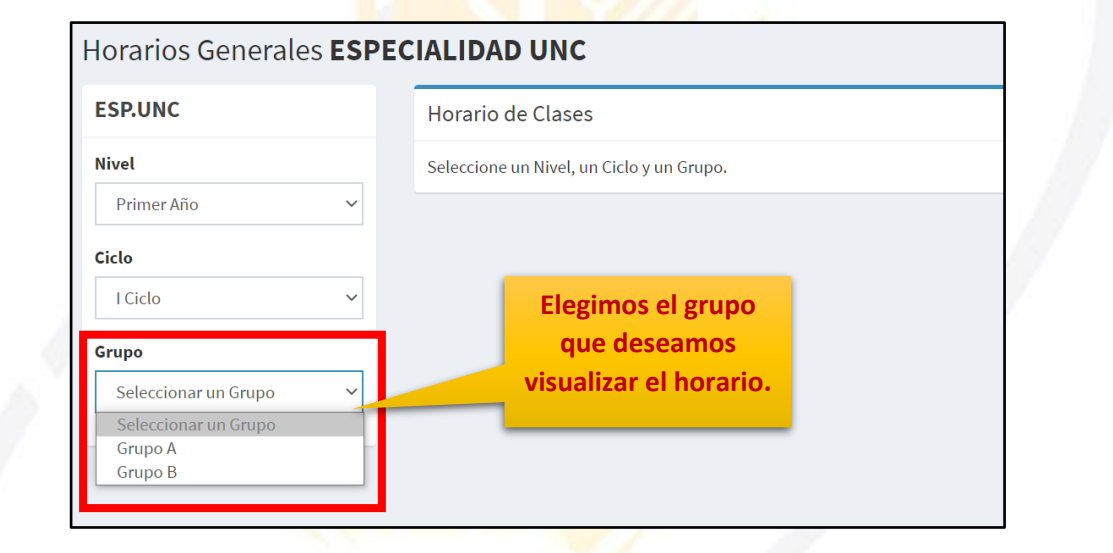

| SP.UNC     | Horario de | - Clases |        |              |                      |             |                  |
|------------|------------|----------|--------|--------------|----------------------|-------------|------------------|
|            |            | cluses   |        |              |                      |             |                  |
| Primer Año | ~          |          | Hora   | rio - I Cicl | o Grupo:             | А           |                  |
| liclo      |            | lunes    | martes | miércoles    | jueves               | viernes     | sábado           |
| I Ciclo    | 07:00 am   |          |        |              |                      |             |                  |
| Grupo      | 08:00 am   |          |        |              |                      |             |                  |
| Grupo A    | ✓ 09:00 am |          |        |              |                      |             |                  |
|            | 10:00 am   |          |        |              |                      |             |                  |
|            | 11:00 am   |          |        |              |                      |             |                  |
|            | 12:00 pm   |          |        |              |                      |             |                  |
|            | 01:00 pm   |          |        |              | Visualiza<br>los dat | remos el ho | rario de<br>ados |
|            | 02:00 pm   |          |        |              | .es uu               | teriormente |                  |

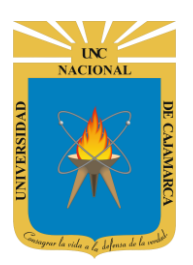

6. Luego de verificar horarios y establecer en que cursos nos matriculares procedemos a realizar la misma:

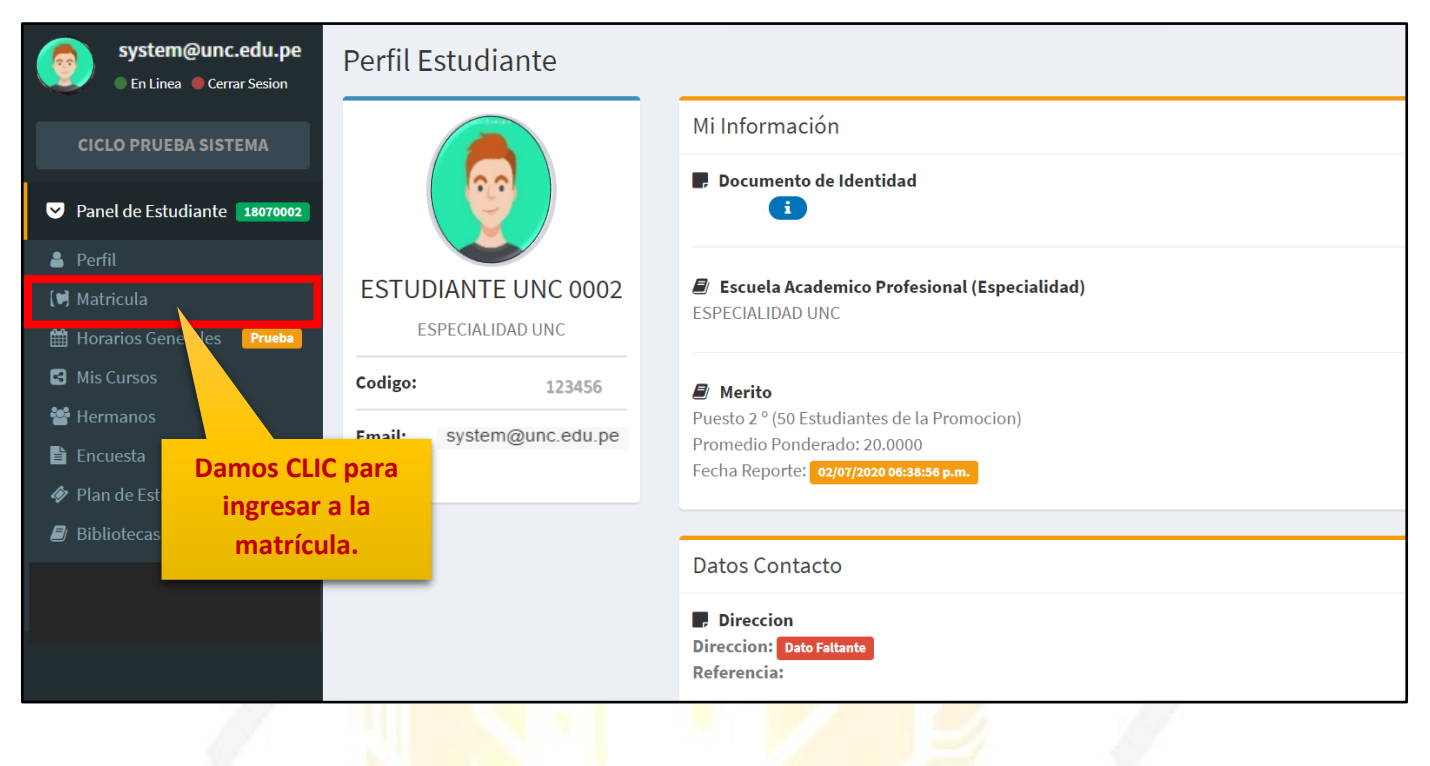

| chas de Matricula Fecha | : 25/03/2019 9:00AM al 31/07/20 | 21 12:00AM  |                      |                      |            |       |            |         |          |           |                     |
|-------------------------|---------------------------------|-------------|----------------------|----------------------|------------|-------|------------|---------|----------|-----------|---------------------|
| latricula Estudia       | ante                            |             |                      |                      |            |       |            |         |          |           | <b>≪</b> Regre      |
| Datos 📀                 | Pagos 📀 Notas 🗕                 | Cursos a Ll | evar                 |                      |            |       |            | 0       | Horarios | C Generar | <b>2</b> Actualizar |
|                         |                                 |             |                      |                      |            |       |            |         | В        | uscar:    |                     |
|                         | 2                               | Codigo 🕼    | Curso 🚛              | Curricula 🗍          | livel 🎝    | Ciclo | † Creditos | J↑ Esta | ado ↓†   | J†        |                     |
|                         |                                 | 070861      | CURSO UNC 070861     | 2006                 |            | 2     | 3          |         | 1        | NUEVO     | Agregar             |
| ESTUDIANT               | F UNC 0002                      | 070862      | CURSO UNC 070862     | 2006                 |            | 2     | 3          | 3       | 3        | NUEVO     | Agregar             |
| ESPECIAL                | IDAD UNC                        | 070863      | CURSO UNC 070863     | 2006                 |            | 2     | 3          | :       | 3        | NUEVO     | Agregar             |
| Codigo:                 | 123456                          | 070864      | CURSO UNC 070864     | 2006                 |            | 2     | 3          | :       | 3        | NUEVO     | Agregar             |
| Email: syste            | em@unc.edu.pe                   | 070866      | CURSO UNC 070866     | 2006                 |            | 2     | 3          | :       | 3        | NUEVO     | Agregar             |
| Plan Estudios:          | 2006                            |             |                      |                      |            |       |            |         |          |           |                     |
| Creditos Aprobados      | s: 58                           | Cursos Mat  | riculados            |                      |            |       |            |         |          |           | Cactualizar 🕻       |
| Creditos Llevados:      | 42                              | Sin Curso   | s Matriculados.      |                      |            |       |            |         |          |           |                     |
|                         |                                 | No Se Encon | traron Cursos Matric | ulados para el Prese | nte Ciclo. |       |            |         |          |           |                     |
| Creditos a Llevar:      | 12                              | Vi          | sualizamos           | la                   |            |       |            |         |          |           |                     |
| Promedio:               | 20                              | infor       | mación gen           | érica                |            |       |            |         |          |           |                     |

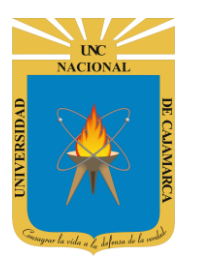

MANUAL SISTEMA INFORMÁTICO ACADÉMICO - ESTUDIANTES

|                      |                                |                         |                 |                                 | B                                  | uscar: |              |
|----------------------|--------------------------------|-------------------------|-----------------|---------------------------------|------------------------------------|--------|--------------|
| digo ↓†              | Curso 💵                        | Curricula 🕼 Nivel       | <b>↓†</b> Ciclo | ↓† Creditos                     | ↓† Estado ↓†                       | ļ†     |              |
| 070861               | CURSO UNC 070861               | 2006                    | 2               | 3                               | 4                                  | NUEVO  | Agregar      |
| 070862               | CURSO UNC 070862               | 2006                    | 2               | 3                               | 3                                  | NUEVO  | Agregar      |
| 070863               | CURSO UNC 070863               | 2006                    | 2               | 3                               | 3                                  | NUEVO  | Agregar      |
| 070864               | CURSO UNC 070864               | 2006                    | 2               | 3                               | 3                                  | NUEVO  | Agregar      |
| 070866               | CURSO UNC 070866               | 2006                    | 2               | 3                               | 3                                  | NUEVO  | Agregar      |
| ursos Ma<br>Sin Curs | triculados<br>os Matriculados. | adaa aaro al Draacete C | ide             | Lista de cu<br>que po<br>matric | ursos en los<br>odemos<br>ularnos. |        | C Actualizar |

| Cursos a L | levar            |           |         |     |       |    |          |             | 🕻 Horar            | ios        | Cenerar | & Actualizar |
|------------|------------------|-----------|---------|-----|-------|----|----------|-------------|--------------------|------------|---------|--------------|
|            |                  |           |         |     |       |    |          |             |                    | Bu         | scar:   |              |
| Codigo ↓↑  | Curso 🕸          | Curricula | ↑ Nivel | .↓↑ | Ciclo | 1t | Creditos | 1t          | Estado             | .↓↑        | ļţ      |              |
| 070861     | CURSO UNC 070861 | 2         | 006     |     | 2     |    | 3        |             | 4                  |            | NUEVO   | Agregar      |
| 070862     | CURSO UNC 070862 | 2         | 006     |     | 2     |    | 3        |             | 3                  |            | NUEVO   | Agregar      |
| 070863     | CURSO UNC 070863 | 2         | 006     |     | 2     |    | 3        |             | 3                  |            | NUEVO   | Agregar      |
| 070864     | CURSO UNC 070864 | 2         | 006     |     | 2     |    |          | Dam         | ios CLIC           | en         | JF)     | Agregar      |
| 070866     | CURSO UNC 070866 | 2         | 006     |     | 2     |    | sel      | agr<br>ecci | egar pa<br>onar el | ra<br>cur: | so JEVO | Agregar      |
|            |                  |           |         |     |       |    |          | que         | desean             | ios.       |         |              |

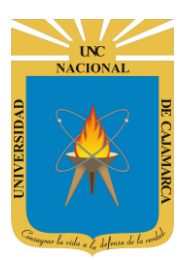

MANUAL SISTEMA INFORMÁTICO ACADÉMICO - ESTUDIANTES

|                                                                   |                         |            |                      | <b>€</b> R                      | egresar  |
|-------------------------------------------------------------------|-------------------------|------------|----------------------|---------------------------------|----------|
| Curso                                                             | Grupos                  |            |                      | ₿ Actualizar 🗙                  | Cerrar   |
| Codigo: 070863<br>Curso: CURSO UNC 070863                         | Grupo                   | Cupos      | Matriculad           | os                              |          |
| Creditos: 3<br>Condicion: Obligatorio                             | A1                      | 19         | 18                   | Matricular                      | <b>A</b> |
| Especialidad: ESPECIALIDAD UNC                                    | A2                      | 18         | 18                   | Matricular                      |          |
|                                                                   | A3                      | 18         | 18                   | atricular                       |          |
|                                                                   | B1                      | 18<br>Eleg | 18<br>Simos el grupo | atricular<br>que se<br>norario. | •        |
| Cursos Matriculados                                               |                         | damo       | s CLIC en MAT        | RICULAR.                        | r —      |
| Sin Cursos Matriculados.<br>No Se Encontraron Cursos Matriculados | para el Presente Ciclo. |            |                      |                                 |          |

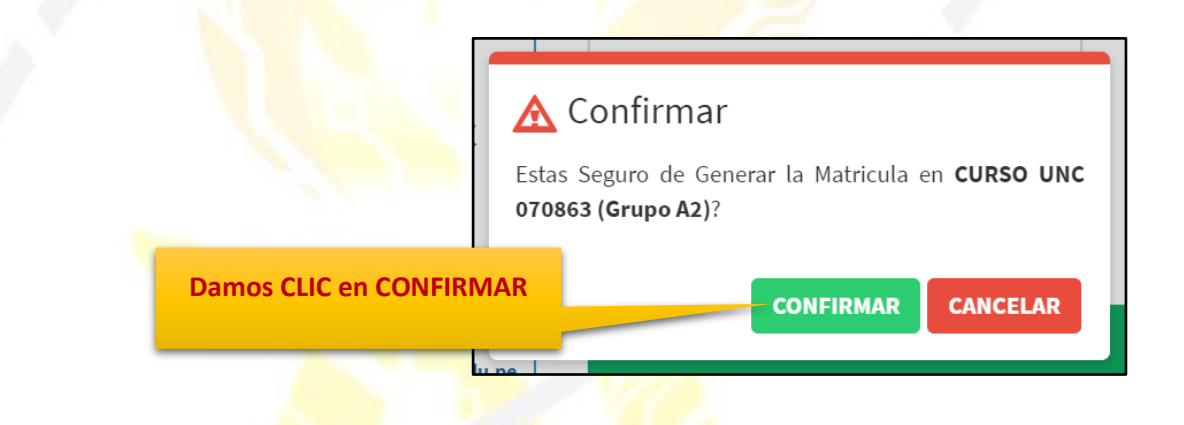

| Cursos Matri | iculados         |    |         |                |            | 😂 Actualizar | ⊖ Confirmar 🗕 |
|--------------|------------------|----|---------|----------------|------------|--------------|---------------|
|              |                  |    |         |                |            | Buscar:      |               |
| Codigo 🕼     | Curso            | Ļ≞ | Grupo 🗍 | Curricula 🗍    | Creditos 👫 | Condicion 1  | ļ†            |
| 070863       | CURSO UNC 070863 |    | A2 ≓    | 2006           | 3          | NUEVO        | Eliminar      |
|              |                  |    |         | Total Créditos | 3          |              |               |

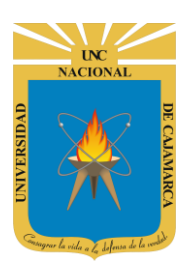

- 7. Repetir el **PASO 6**, para todos los cursos donde desea matricularse. (Mucho cuidado, NO dar CLIC en **CONFIRMAR MATRICULA**, hasta finalizar la elección de todos los cursos y grupos a matricularse)
- 8. De existir un curso agregado por error, se deberá hacer clic en ELIMINAR para eliminarlo de la sección CURSOS EN MATRÍCULA, y repetir el PASO 6.

| ursos Matr | iculados                        |                                                      |                                         |            | C Actualizar   | ⊘Confirmar |
|------------|---------------------------------|------------------------------------------------------|-----------------------------------------|------------|----------------|------------|
|            |                                 |                                                      |                                         |            | Buscar:        |            |
| Codigo 🕸   | Curso                           | ↓1 Grupo ↓↑                                          | Curricula 🕸                             | Creditos 🕼 | Condicion 1    | 1          |
| 070861     | CURSO UNC 070861                | A3 ≓                                                 | 2006                                    | 4          | NUEVO          | Eliminar   |
| 070863     | CURSO UNC 070863                | A2 🔁                                                 | 2006                                    | 3          | NUEVO          | Eliminar   |
| 070866     | CURSO UNC 070866                | A1 🔁                                                 | 2006                                    | 3          | NUEVO          | Eliminar   |
|            |                                 |                                                      | Total Créditos                          | 10         |                |            |
| _          |                                 |                                                      |                                         | curso      | erroneo.       |            |
|            | 🛕 Confir                        | mar                                                  |                                         | Damos      | CLIC en CONFIR | MAR        |
|            | Estas Seguro (<br>070863 (Grupo | de Eliminar la Matr<br><b>5 A2)</b> ? (Operación Iri | icula de <b>CURSO UN</b><br>reversible) | c          |                |            |

| Cursos Matriculados 2 Actualizar |                  |    |         |                |            |             |          |  |  |  |  |
|----------------------------------|------------------|----|---------|----------------|------------|-------------|----------|--|--|--|--|
|                                  |                  |    |         |                |            | Buscar:     |          |  |  |  |  |
| Codigo 👫                         | Curso            | ĻĿ | Grupo 👫 | Curricula 🔰    | Creditos 👫 | Condicion 1 | J†       |  |  |  |  |
| 070861                           | CURSO UNC 070861 |    | A3 🔁    | 2006           | 4          | NUEVO       | Eliminar |  |  |  |  |
| 070866                           | CURSO UNC 070866 |    | A1 ≓    | 2006           | 3          | NUEVO       | Eliminar |  |  |  |  |
|                                  |                  |    |         | Total Créditos | 7          |             |          |  |  |  |  |

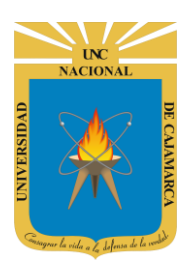

**9.** De existir un grupo de curso agregado por error, se deberá hacer clic en MODIFICAR GRUPO para seleccionar el grupo correcto:

| Cursos Matr                        | iculados                |                |       |    |                |                          |                                    |        | C Actual         | izar          | <b>⊘</b> Confirma  | -    |
|------------------------------------|-------------------------|----------------|-------|----|----------------|--------------------------|------------------------------------|--------|------------------|---------------|--------------------|------|
|                                    |                         |                |       |    |                |                          |                                    |        | Buscar:          |               |                    |      |
| Codigo 🕼                           | Curso                   | <u>↓</u> ≟     | Grupo | 11 | Curricula      | .↓↑                      | Creditos                           | 1†     | Condicion        | .↓↑           |                    | 1†   |
| 070861                             | CURSO UNC 070861        |                | A: ≓  |    | 2006           |                          | 4                                  |        | NUEVO            |               | Eliminar           |      |
| 070866                             | CURSO UNC 070866        |                | A1 ≓  |    | 2006           |                          | 3                                  |        | NUEVO            |               | Eliminar           |      |
|                                    |                         |                | ·     |    | Total Créditos |                          | 7                                  |        |                  |               |                    |      |
|                                    | Damos CLIC<br>MODIFICAR | para<br>grupo. |       |    |                | 5                        | 1                                  |        |                  |               |                    |      |
|                                    |                         |                | Ρ,    |    | 16             |                          |                                    |        |                  |               |                    |      |
|                                    |                         |                |       |    | Damo:<br>par   | s CLIC<br>a eleg<br>corr | en CAMBI<br>;ir el grupo<br>;ecto. | AR     |                  |               |                    |      |
| Curso a Moo                        | dificar Grupo           |                |       |    | Grupos para    | a Gen                    | erar Mo                            | ٦٢     | ion              | <b>2</b> Acti | ualizar 🗙 Ce       | rrar |
| Codigo: 070861<br>Curso: CURSO UNO | C 070861                |                |       |    | Grupo          | Cupos                    | Matri                              | culado |                  |               |                    |      |
| Creditos: 4<br>Condicion: Obligat  | torio                   |                |       |    | A1             | 21                       | 0                                  |        | Can              | nbiar         |                    |      |
| Especialidad: ESP                  | ECIALIDAD UNC           |                |       |    | A2             | 18                       | 0                                  |        | Can              | nbiar         |                    |      |
| or upo original. A.                |                         |                |       |    | A3             | 20                       | 1                                  |        | Gru              | ıpo Or        | iginal             | -    |
| Cursos Matri                       | iculados                |                |       |    |                |                          |                                    |        | <b>C</b> Actuali | 7 <b>a</b> r  | <b>⊘</b> Confirmar |      |
|                                    |                         |                |       |    |                |                          |                                    |        | Buscar:          | cui           | Commu              |      |
| Codigo ↓†                          | Curso                   | ĻΈ             | Grupo | Ĵ↑ | Curricula      | 11                       | Creditos                           | ↓↑     | Condicion        | 11            |                    | Ļ    |
| 070861                             | CURSO UNC 070861        |                | A3 🔁  |    | 2006           |                          | 4                                  |        | NUEVO            |               | Eliminar           |      |
| 070866                             | CURSO UNC 070866        |                | A1 ≓  |    | 2006           |                          | 3                                  |        | NUEVO            |               | Eliminar           |      |
|                                    |                         |                |       |    | Total Créditos |                          | 7                                  |        |                  |               |                    |      |
|                                    |                         |                |       |    |                |                          |                                    |        |                  |               |                    |      |

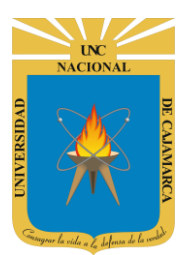

MANUAL SISTEMA INFORMÁTICO ACADÉMICO - ESTUDIANTES

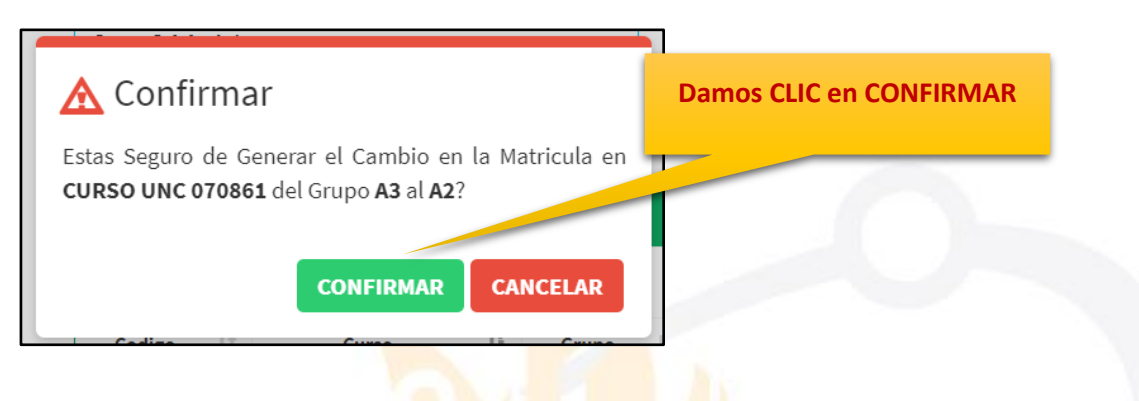

| ursos a                 | Llevar          |                              |          |              |    |          |             | C Hora     | arios 🏾 🕄 Generar | C Actualizar         |   |
|-------------------------|-----------------|------------------------------|----------|--------------|----|----------|-------------|------------|-------------------|----------------------|---|
|                         |                 |                              |          |              |    |          |             |            | Buscar:           |                      |   |
| digo ↓↑                 | Curso 🚛         | Curricula                    | l↑ Nivel | ↓† Ciclo     | 11 | Creditos | † Estado ↓† | J1         |                   |                      |   |
| 070861                  | CURS0<br>07086  | D UNC                        | 2        | 006          |    | 2        | 3           | 4          | NUEVO             | Agregar              |   |
| 070862                  | CURS0<br>07086  | D UNC                        | 2        | 006          |    | 2        | 3           | 3          | NUEVO             | Agregar              |   |
| 070863                  | CURS0<br>07086  | ) UNC<br>3                   | 2        | 006          |    | 2        | 3           | 3          | NUEVO             | Agregar              |   |
| 070864                  | CURS0<br>070864 | D UNC                        | 2        | 006          |    | 2        | 3           | 3          | NUEVO             | Agregar              |   |
| ursos M                 | atricular       |                              |          |              |    |          |             |            | <b>A</b> ctualiza | <b>O</b> Confirmar   | 1 |
|                         | atheutae        |                              |          |              |    |          |             |            | Buscar:           |                      |   |
|                         | 11              | Curso                        | 11       | Grupo        | 11 | Curricu  | ıla ↓↑      | Creditos 🗍 | n                 | lî -                 |   |
| Codigo                  |                 |                              |          |              |    |          |             | Damos      | CLIC en           |                      |   |
| <b>Codigo</b><br>070861 | CURSC           | ) UNC 070861                 |          | A2 🔁         |    | 20       | 06          | CONFI      | RMAR.             | Eliminar             |   |
| 070861<br>070866        | CURSC           | ) UNC 070861<br>) UNC 070866 |          | A2 ≓<br>A1 ≓ |    | 20<br>20 | 06          | CONFI      | RMAR.             | Eliminar<br>Eliminar |   |

NOTA: DEBEMOS ASEGURARNOS DE QUE TENGAMOS EN NUESTRA LISTA DE CURSOS MATRICULADOS, LOS CURSOS Y GRUPOS CORRECTOS, SI ES ASÍ PROCEDEMOS A DAR CLIC EN CONFIRMAR.

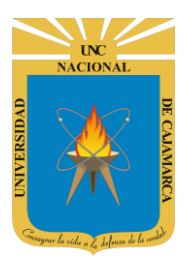

| Esta seguro de | <b>mar</b><br>confirmar su matricula, recuerde que luego de ello no | podrá realizar modificaciones lueg | ٥?       |             |                    |
|----------------|---------------------------------------------------------------------|------------------------------------|----------|-------------|--------------------|
| Codigo         | Curso                                                               | Grupo                              | Creditos | Observacion | Plan Estudio       |
| 070861         | CURSO UNC 070861                                                    | A2                                 | 4        | NUEVO       | 2006               |
| 070866         | CURSO UNC 070866                                                    | A1                                 | 3        | NUEVO       | 2006               |
|                |                                                                     | Total Créditos                     | 7        |             |                    |
|                |                                                                     |                                    |          |             |                    |
|                |                                                                     |                                    |          |             | CONFIRMAR CANCELAR |

Si toda la información es la corre la procedemos a CONFIRMAR.

**10.** Aparecerá la opción para ver su **CONSTANCIA DE MATRICULA DIGITAL**, la cual puede imprimirse o ser descargada en formato PDF:

| Matricula Estudiante                                                                                 | C Actualizar       | Modificacion Inhabilitad | 👁 Vista Co | onstancia 🔍 Vis | ta Constancia A5 | Pagos  | C Horarios   |
|----------------------------------------------------------------------------------------------------|--------------------|--------------------------|------------|-----------------|------------------|--------|--------------|
| Año Ingreso: 2018<br>Currículum de Estudios: 2006<br>Numero Cursos: 2<br>Fecha: 03/07/2020           |                    | Damo                     | os CLIC.   |                 |                  |        |              |
| Cursos Matriculados                                                                                  |                    |                          |            |                 |                  |        |              |
| Codigo Curso                                                                                         |                    | Grupo                    | Creditos   | Observacion     | Fecha            |        | Plan Estudio |
| 070861 CURSO UNC 070861                                                                              |                    | A2                       | 4          | NUEVO           | 03/07/2020 1     | :27AM  | 2006         |
| 070866 CURSO UNC 070866                                                                              |                    | A1                       | 3          | NUEVO           | 02/07/2020 11    | 1:51PM | 2006         |
|                                                                                                    |                    | Total Créditos           | 7          |                 |                  |        |              |
| Cursos Matriculados por Nivelaci<br>No Existe Matricula!<br>No Existen Cursos Matriculados Por Nivel | ón<br>ación Para e | l Presente Ciclo.        |            |                 |                  |        |              |

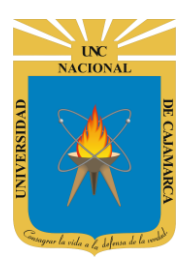

MANUAL SISTEMA INFORMÁTICO ACADÉMICO - ESTUDIANTES

| onstancia Matricula | à                                         |                            |                                                                                         |             |                         |                  |                    |  |
|---------------------|-------------------------------------------|----------------------------|-----------------------------------------------------------------------------------------|-------------|-------------------------|------------------|--------------------|--|
|                     |                                           |                            | ERSIDAD NACIONA<br>A GENERAL DE GESTIÓN DE                                              | AL DE       | CAJAM                   | ARCA             |                    |  |
|                     | Esta Consta                               | CC<br>ncia de Matrico      | DNSTANCIA DE MA<br>CICLO DEMO<br>ula "NO" Tiene Valor Oficial, al no                    | Contar co   | LA<br>n el Sello Corres | spondiente.      |                    |  |
|                     | Codigo Estu<br>Apellidos y<br>Especialida | udiante:<br>Nombres:<br>d: | Fecha Generacion : 03/07/2020 - 01<br>123456<br>ESTUDIANTE UNC 0002<br>ESPECIALIDAD UNC | :45:52 a.m. |                         |                  |                    |  |
| Codigo              | Email:                                    | Curso                      | Grupo                                                                                   | Creditos    | Observacion             | Plan<br>Estudios | Fecha              |  |
| 070861              | CURSO UNC 070861                          |                            | A2                                                                                      | 4           | NUEVO                   | 2006             | 03/07/2020 1:27AM  |  |
| 070866              | CURSO UNC 070866                          |                            | A1                                                                                      | 3           | NUEVO                   | 2006             | 02/07/2020 11:51PM |  |

#### **MIS CURSOS**

11. Podremos visualizar los cursos en los que estamos matriculados como también lo que contienen:

#### **RECORD DE NOTAS:**

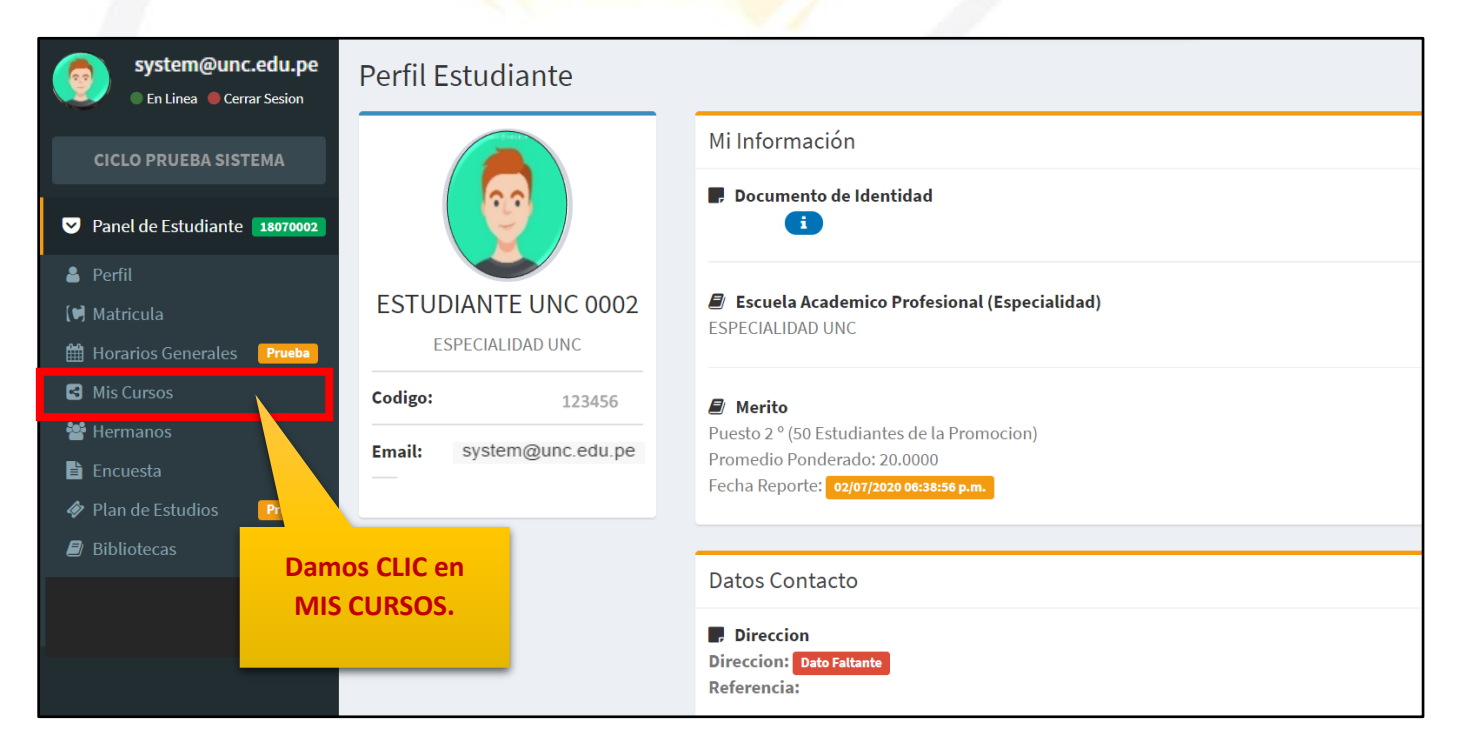

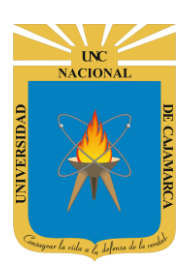

**12.** En el récord de notas visualizamos todos los cursos en los que nos hayamos matriculado y culminado con su correspondiente promedio:

| Mis Cursos del CICLO PRU                       | EBA SIS             | TEMA<br>Il de Notas | Damos<br>HIST(<br>N | CLIC e<br>ORIAL I<br>OTAS. | n MI -<br>DE |             |              |            |
|------------------------------------------------|---------------------|---------------------|---------------------|----------------------------|--------------|-------------|--------------|------------|
|                                                | Vista PDF<br>Codigo | Curso               | Nota                | Nivel                      | Semestr      | e Creditos  | Acta         | Q<br>Fecha |
| ESTUDIANTE UNC 0002                            | 070847              | CURSO UNC 070847    | 20                  | 1                          | 1            | 3           | 2018107032   | 10/08/18   |
| ESPECIALIDAD UNC                               | 070848              | CURSO UNC 070848    | 20                  | 1                          | 1            | 3           | 2018107022   | 10/08/18   |
| Codigo: 123456                                 | 070849              | CURSO UNC 070849    | 20                  | 1                          | 1            | 3           | 2018107030   | 10/08/18   |
| Email: system@unc.edu.pe                       | 070850              | CURSO UNC 070850    | 20                  | 1                          | 1            | 3           | 2018107036   | 10/08/18   |
|                                                | 070851              | CURSO UNC 070851    | 20                  | 1                          | 1            | 3           | 2018107043   | 10/08/18   |
| Mis Cursos (Activos) –                         | 070851              | CURSO UNC 070851    | 20                  | 1                          | 1            | 3           | 2019307001   | 21/03/19   |
|                                                | 070852              | CURSO UNC 070852    | 20                  | 1                          | 1            | 3           | 2018107028   | 10/08/18   |
| CURSO UNC 050925<br>Codigo:050925 Grupo:A3 Ver | 070853              | CURSO UNC 070853    | 20                  | 1                          |              | 3           | 2018407003   | 21/12/18   |
| CURSO UNC 070867                               | 070854              | CURSO UNC 070854    | 20                  | 1                          | Listar       | do de curso | s culminados | 1.8/01/20  |
|                                                | 070855              | CURSO UNC 070855    | 20                  | 1                          | LISCOL       | con sus pro | medios.      | 1/12/18    |

#### **SYLLABUS:**

**13.** Tenemos la posibilidad de visualizar o descargar el syllabus de cada curso en el que estemos matriculados:

| Mis Cursos del CICLO PRU                       | EBA SISTEMA                     |      |       |          |          |            |          |
|------------------------------------------------|---------------------------------|------|-------|----------|----------|------------|----------|
|                                                | Mi Historial de Notas           |      |       |          |          |            |          |
|                                                | Vista PDF                       |      |       |          |          | BUSQUEDA   | Q        |
|                                                | Codigo Curso                    | Nota | Nivel | Semestre | Creditos | Acta       | Fecha    |
| ESTUDIANTE UNC 0002                            | 070847 CURSO UNC 070847         | 20   | 1     | 1        | 3        | 2018107032 | 10/08/18 |
| ESPECIALIDAD UNC                               | 070848 CURSO UNC 070848         | 20   | 1     | 1        | 3        | 2018107022 | 10/08/18 |
| Codigo: 123456                                 | 070849 CURSO UNC 070849         | 20   | 1     | 1        | 3        | 2018107030 | 10/08/18 |
| Email: system@unc.edu.pe                       |                                 | 20   | 1     | 1        | 3        | 2018107036 | 10/08/18 |
|                                                | del curso al que                | 20   | 1     | 1        | 3        | 2018107043 | 10/08/18 |
| Min Courses (Antiones)                         | <sup>o</sup> queramos ingresar. | 20   | 1     | 1        | 3        | 2019307001 | 21/03/19 |
| Mis Cursos (Activos) –                         | 0                               | 20   | 1     | 1        | 3        | 2018107028 | 10/08/18 |
| CURSO UNC 050925<br>Codigo:050925 Grupo:A3 Ver | 072 CURSO UNC 070853            | 20   | 1     | 2        | 3        | 2018407003 | 21/12/18 |
| CURSO UNC 070867                               | 070854 CURSO UNC 070854         | 20   | 1     | 2        | 3        | 07V0000120 | 18/01/20 |
| Codigo:070867 Grupo:A1 Ver                     | 070855 CURSO UNC 070855         | 20   | 1     | 2        | 4        | 2018407005 | 21/12/18 |

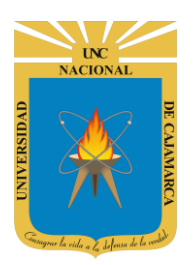

|                                                |                       | Damos<br>DATOS  | CLIC en<br>CURSO.    |                                                  |                                          |                       |
|------------------------------------------------|-----------------------|-----------------|----------------------|--------------------------------------------------|------------------------------------------|-----------------------|
| Mis Cursos del CICLO PR                        | UEBA SISTEMA          |                 |                      |                                                  |                                          |                       |
|                                                | Mi Historial de Notas | Datos Curso     | Sesiones             | Recursos Curso                                   | Actividades                              | Calificativos         |
|                                                | Codigo Curso          | 070867          |                      |                                                  |                                          |                       |
|                                                | Curso                 | CURSO UNC 07086 | 57                   |                                                  |                                          |                       |
| ESTUDIANTE UNC 0002<br>ESPECIALIDAD UNC        | Grupo                 | A1              |                      |                                                  |                                          |                       |
| Codigo: 123456                                 | Año                   | Segundo Año     |                      |                                                  |                                          |                       |
| Email: system@unc.edu.pe                       | Semestre              | Segundo         |                      |                                                  |                                          |                       |
|                                                | Horas Teoria          | 3               |                      |                                                  |                                          |                       |
| Mis Cursos (Activos) –                         | Horas Practica        | 3               |                      |                                                  |                                          |                       |
| CURSO UNC 050925<br>Codigo:050925 Grupo:A3 Ver | Creditos              | 4               | Visua                | lizamos toda                                     | la informacio                            | ón del                |
| CURSO UNC 070867<br>Codigo:070867 Grupo:A1 Ver | Curricula             | 2006            | curso<br>la pa<br>sí | o, debemos de<br>rte inferior y e<br>mbolo de UN | esplazarnos  <br>encontrarem<br>DOCUEMNT | hacia<br>los el<br>O. |

| A1          |                                                                          |                                                                                                    |
|-------------|--------------------------------------------------------------------------|----------------------------------------------------------------------------------------------------|
| Segundo Año |                                                                          |                                                                                                    |
| Segundo     |                                                                          |                                                                                                    |
| 3           |                                                                          |                                                                                                    |
| 3           |                                                                          |                                                                                                    |
| 4           | Damos CLIC para<br>visualizar el documento                               |                                                                                                    |
| 2006        | que el docente a<br>cargado como syllabus.                               |                                                                                                    |
| Obligatorio |                                                                          |                                                                                                    |
| Visualizar  |                                                                          |                                                                                                    |
|             | A1   Segundo Año   Segundo   3   3   4   2006   Obligatorio   Visualizar | A1         Segundo Año         Segundo         3         3         4         2006         Que el docente a cargado como syllabus.         Obligatorio         Visualizar |

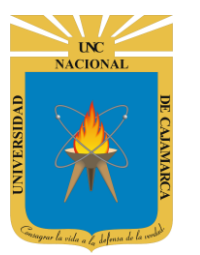

#### **CALIFICATIVOS:**

**14.** En el proceso de dictado del curso seremos evaluados por lo tanto tendremos calificaciones que necesita visualizar, por lo tanto, las visualizaremos de la siguiente forma:

|                       |                 |               |                |                     |                                      | Damos CLIC           | en                |                 |
|-----------------------|-----------------|---------------|----------------|---------------------|--------------------------------------|----------------------|-------------------|-----------------|
| Mi Historial de Notas | Datos Curso     | Sesiones      | Recursos Curso | Actividades         | Calificativos                        | CALIFICATIV          | DS.               |                 |
| CURSO UNC 070867 (0   | 70867)          |               |                |                     |                                      |                      |                   |                 |
| i Grupo: A1           |                 |               |                |                     |                                      | Vista PDF            | CICLO PR          | JEBA SISTEMA    |
| 😃 Estado: H           | ABILITADO Asist | tencia: 100 % | 6              |                     |                                      |                      |                   |                 |
| EVALUACI              | ON 01 (EV1): -  |               |                |                     |                                      |                      |                   | Q¢              |
| EVALUACI              | ON 02 (EV2): 11 | .00           |                |                     |                                      |                      | <b>④</b> 01/06/2  | 2020 1:54AM 💠   |
| EVALUACI              | ON 03 (EV3): -  |               |                |                     |                                      |                      |                   | 0¢              |
| EVALUACI              | ON 04 (EV4): -  |               |                |                     |                                      |                      |                   | 0¢              |
| NOTA FIN              | AL (NF): -      |               |                |                     |                                      | ②                    | * 0.25 + EV3 * 0. | 25 + EV4 * 0.25 |
| RECUPER               | ACION (RCP): -  |               |                |                     |                                      |                      |                   | Q¢              |
| APLAZADO              | ) (APL): -      |               | _              | De acu<br>evaluació | erdo al cronogra<br>in iremos visual | ama de<br>izando las |                   | 0\$             |

#### **SESIONES**

**15.** Vamos a ver una lista de las sesiones que contiene nuestro curso, la distribución de las clases serán en semanas y de esa forma ubicaremos los materiales y actividades de cada semana de trabajo:

| Mis Cursos del CICLO PR                 | UEBA SISTEMA          |                 |          |                        |             |               |
|-----------------------------------------|-----------------------|-----------------|----------|------------------------|-------------|---------------|
|                                         | Mi Historial de Notas | Datos Curso     | Sesiones | Recursos Curso         | Actividades | Calificativos |
|                                         | Codigo Curso          | 070867          |          |                        |             |               |
|                                         | Curso                 | CURSO UNC 07086 | 7        |                        |             |               |
| ESTUDIANTE UNC 0002<br>ESPECIALIDAD UNC | Grupo                 | A1              |          | Damos CLIC<br>SESIONES | Cen         |               |
| Codigo: 123456                          | Año                   | Segundo Año     |          |                        |             |               |
| Email: system@unc.edu.pe                | Semestre              | Segundo         |          |                        |             |               |
|                                         | Horas Teoria          | 3               |          |                        |             |               |

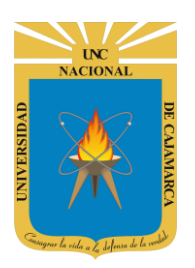

Visualizaremos la cantidad total de sesiones creadas por el docente, y el progreso de nuestra asistencia.

| Mi Historial de Notas Datos Curso Ses | iones Recursos Curso Actividades Calit                                                   |                      |
|---------------------------------------|------------------------------------------------------------------------------------------|----------------------|
| CURSO UNC 070867 (070867)             |                                                                                          |                      |
| Grupo: B1                             |                                                                                          | CICLO PRUEBA SISTEMA |
| Total Sesiones Contabilizadas:        | 2 Sesiones con Asistencia Contabilizadas: 0                                              |                      |
| Estado: INHABILITADO Asisten          | cia: 0 %                                                                                 |                      |
| 0                                     |                                                                                          |                      |
| 🔗 Unidad Didáctica I: -               |                                                                                          | 8                    |
| 🗂 Semana 01                           |                                                                                          | i O                  |
| # Tipo Sesion                         | Fecha                                                                                    | Asist a              |
| 1 TEORICA                             | 29/06/2020 7:00AM                                                                        | Recursos             |
| 🗂 Semana 02                           | des                                                                                      | i O                  |
| # Tipo Sesion                         | Fecha                                                                                    | Asistencia           |
| 1 TEORICA                             | 06/07/2020 7:00AM                                                                        | No                   |
|                                       |                                                                                          |                      |
| Sesión virtual<br>(Google MEET)       | Visualizaremos las semanas de trabaj<br>del curso y el contenido de cada una c<br>ellas. | o<br>le              |
|                                       | OGSIPV                                                                                   |                      |

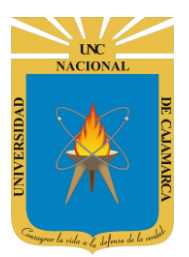

#### **RECURSOS (Material):**

**16.** Los recursos o materiales es la información que el docente ingresa a la sesión de clases para que nosotros como alumnos podamos ingresar y leer un documento o ver un video, etc. de manera que estemos listos para la sesión virtual:

| 🕙 Unidad Didáctica I: - |                   | E                                     |
|-------------------------|-------------------|---------------------------------------|
| 🗂 Semana 01             |                   | i ()                                  |
| # Tipo Sesion           | Fecha             | Asist                                 |
| 1 TEORICA               | 29/06/2020 7:00AM | Damos CLIC para<br>abrir los recursos |
| 🛱 Semana 02             |                   |                                       |
| # Tipo Sesion           | Fecha             | Asistencia                            |
| 1 TEORICA 💌 🎢           | 06/07/2020 7:00AM | No                                    |

**17.** Si el recurso que el docente a publicado es un documento tenemos la facilidad de descargarlo para su lectura:

| Mi Historial de Notas Date | os Curso Sesiones               | Recursos Curso               | Actividades | Calificativos    |
|----------------------------|---------------------------------|------------------------------|-------------|------------------|
| CURSO UNC 070867 (070867   | )                               |                              |             |                  |
| i Grupo: B1                |                                 |                              |             | 🗣 Grupo Teoria:B |
| 0                          |                                 |                              |             |                  |
| Onidad Didáctica I:        | -                               |                              |             |                  |
| 💾 Semana 01                |                                 |                              |             |                  |
| <b>66</b> Teoria(General)  | Damos CLIC en E<br>obtener el o | DESCARGAR para<br>documento. |             |                  |
| RECURSO 1 Publica por:     | Tipo: GENE                      | RAL Elemento: PDF            | -           | 03/07/2020       |
| 🔁 Descargar                |                                 |                              |             |                  |

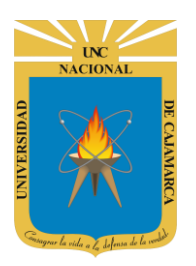

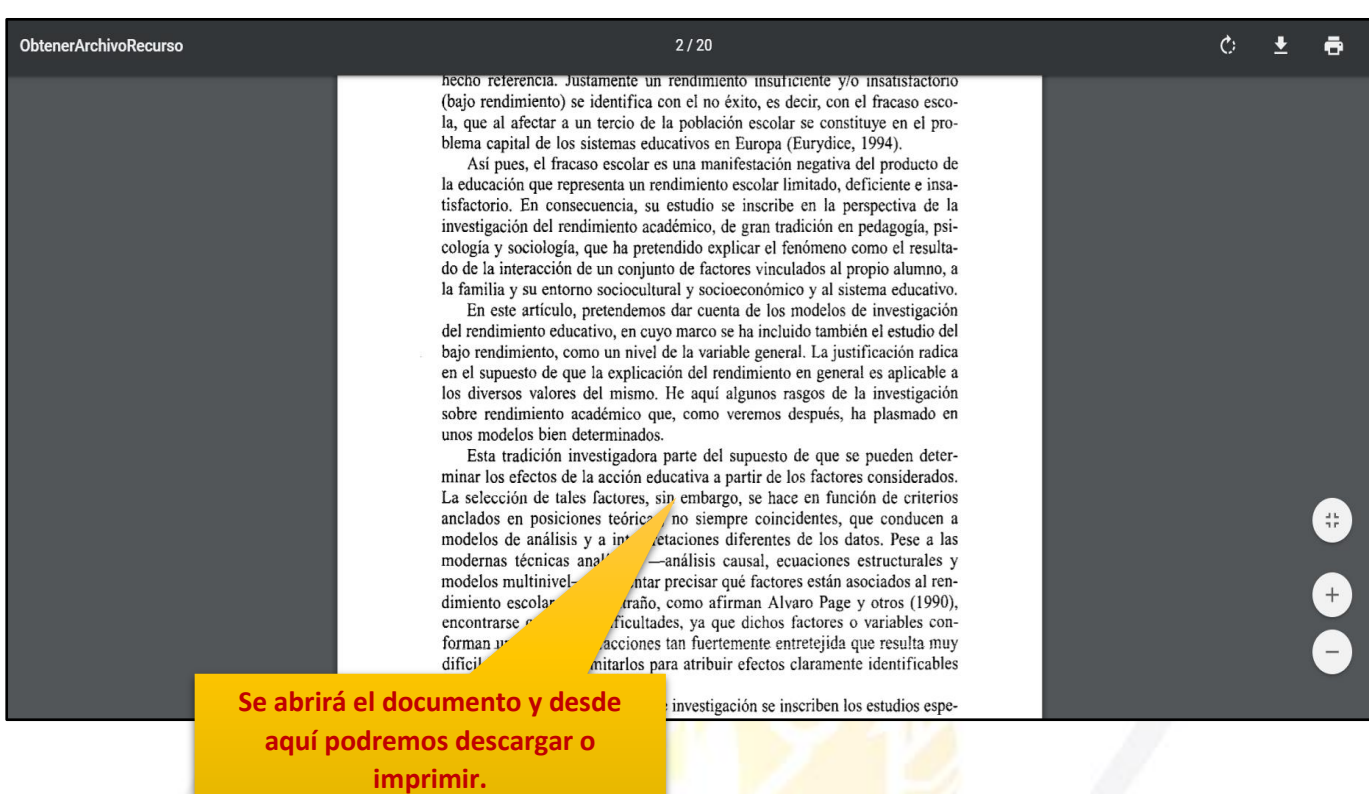

**18.** Si el recurso que el docente a publicado es un video de YOUTUBE tendremos la facilidad de visualizarlo directamente desde el sistema académico:

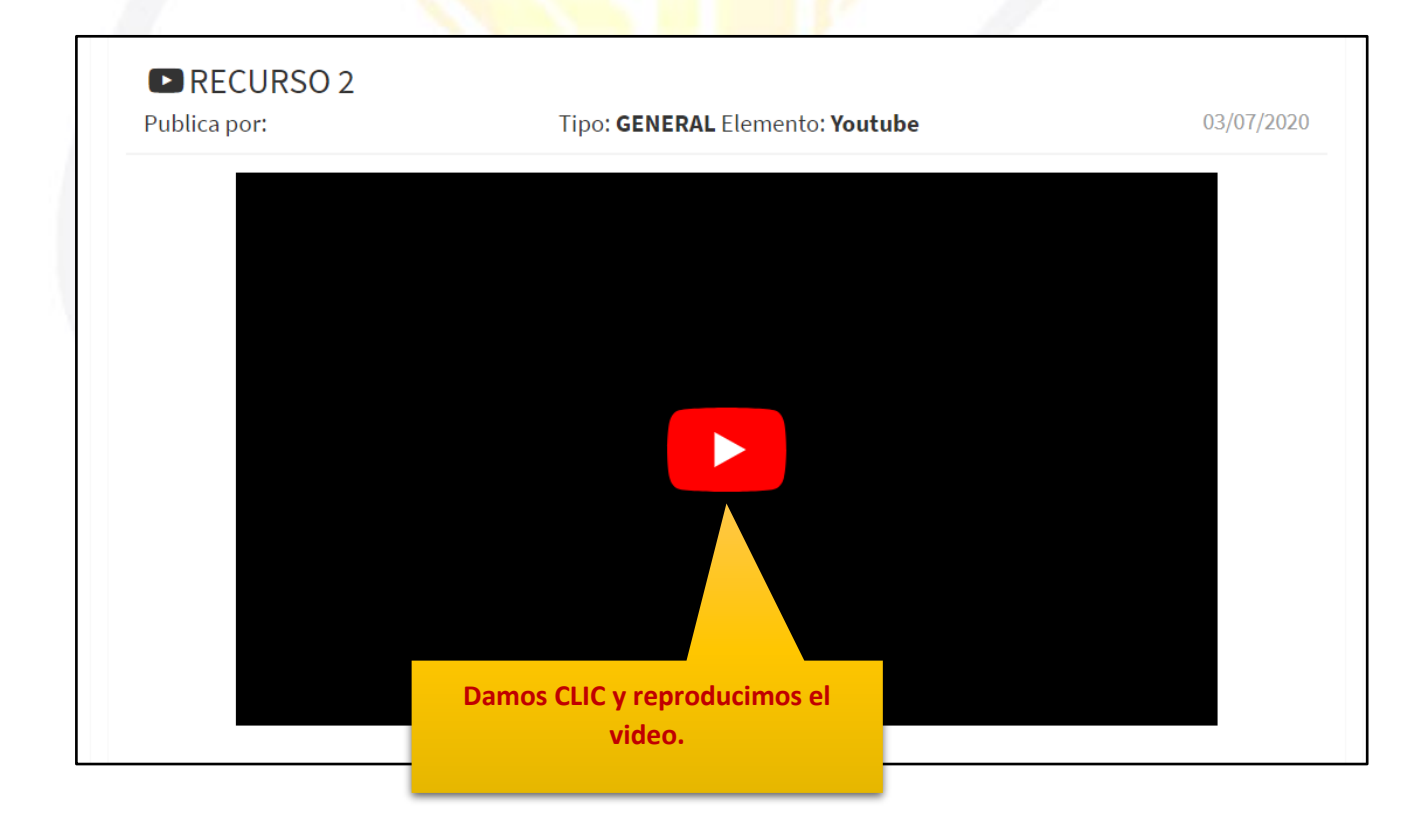

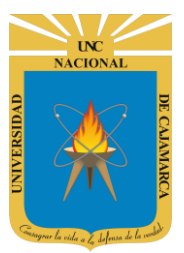

#### **SESIÓN VIRTUAL (clase virtual):**

**19.** La sesión virtual permitirá que a través del Google Meet podamos tener una clase virtual y tanto docente como alumnos ingresar directamente a la clase organizada:

| \land Unidad D | )idáctica I: -                            |                   | i          |
|----------------|-------------------------------------------|-------------------|------------|
| 💾 Semana       | a 01                                      |                   | i ()       |
| # Tipo Ses     | ion                                       | Fecha             | Asistencia |
| 1 TEORICA      |                                           | 29/06/2020 7:00AM | No         |
| 💾 Semana       | a 02                                      |                   | i          |
| # Tipo Sesi    | ion                                       | Fecha             | Asistencia |
| 1 TEORICA      | <b>•</b>                                  | 06/07/2020 7:00AM | No         |
|                | Damos CLIC en el<br>símbolo de la cámara. | 15                | 1          |

**20.** Si hemos ingresado al SIA a la hora programada de la clase y lo que necesitamos es ingresar a la clase virtual deberemos dar CLIC en ACCEDER, sino CERRAR:

|                                                       | ar Video Conferencia UNC                  |
|-------------------------------------------------------|-------------------------------------------|
| Damos CLIC para<br>ingresar a la clase<br>programada. | Acceder https://meet.google.com/tqo-ekfv- |
|                                                       | er                                        |

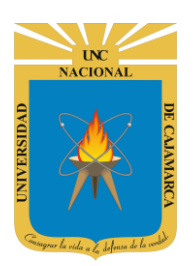

**21.** Se abrirá una pestaña nueva para la reunión. Aparecerán mensajes para permitir el uso del micrófono y la cámara a los que siempre debemos darles PERMITIR.

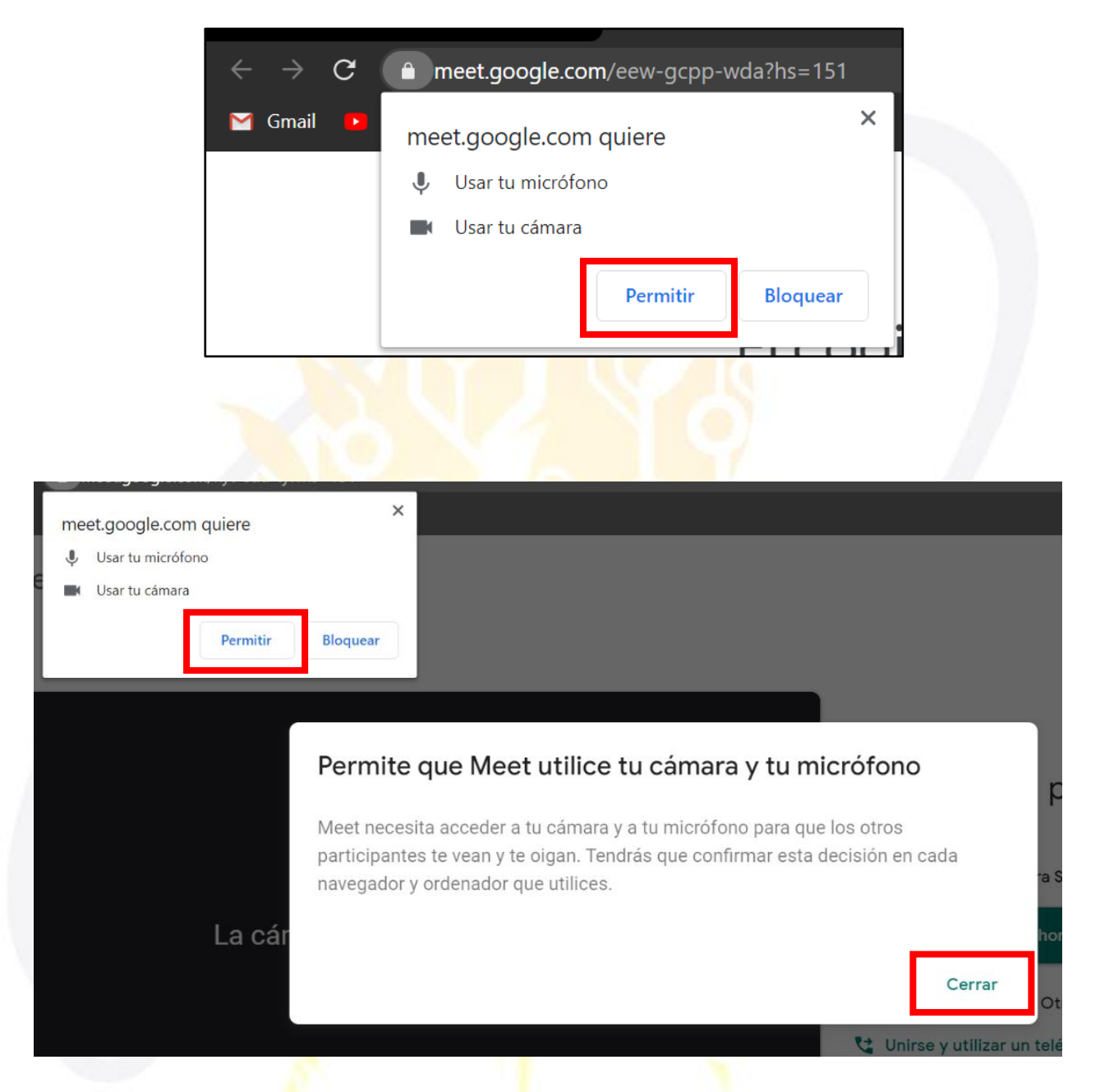

Nota: RECUERDE DAR PERMISO A LA CAMARA Y MICROFONO, SI ACCEDE A UNA REUNIÓN POR PRIMERA VEZ.

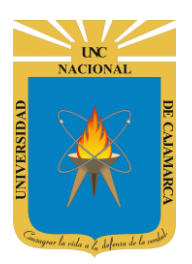

22. Para finalizar el proceso debemos dar clic en UNIRME AHORA y con eso habremos ingresado a la reunión.

| :                                                                                                    |                                                                                                    |
|----------------------------------------------------------------------------------------------------|----------------------------------------------------------------------------------------------------|
| La cámara está desactivada                                                                                                    | ;Todo listo para unirte?<br>Aún no ha llegado nadie<br>Unirme ahora Presentar<br>Unirme y usar un teléfono para el audio |
| Comprobar audio y vídeo                                                                                                    |                                                                                                    |
| DEBEMOS DESACTIVAR TANTO CÁMARA COMO MICRÓFONO<br>PARA FACILITAR LA FLUIDEZ DE LA CLASE. ACTIVAMOS Y<br>DESACTIVAMOS DANDO CLIC EN LOS SÍMBOLOS. |                                                                                                    |

#### **ACTIVIDADES:**

**23.** Las actividades serán las tareas que deberemos desarrollar ya sea regresando un documento o por el contrario un comentario dependiendo a lo que solicite dicha actividad:

| 🔌 Unidad Didácti | ca I: -                               |                   | l          |
|------------------|---------------------------------------|-------------------|------------|
| 🛗 Semana 01      |                                       |                   | i ()       |
| # Tipo Sesion    |                                       | Fecha             | Asistencia |
| 1 TEORICA        |                                       | 29/06/2020 7:00AM | No         |
| 💾 Semana 02      |                                       |                   | i          |
| # Tipo Sesion    |                                       | Fecha             | Asistencia |
| 1 TEORICA        | <sup>(p)</sup>                        | 06/07/2020 7:00AM | No         |
|                  | Damos CLIC en el<br>símbolo del lápiz |                   |            |

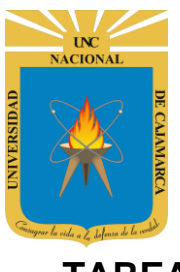

#### **TAREA**

**24.** La tarea implica que nosotros debemos entregar un documento del tipo que el docente haya especificado como entrega:

| 🕻 Tareas Para Cumplir                              | Si nos indica que las instrucciones están<br>en un documento adjunto deberemos dar<br>CLIC en DESCARGAR ARCHIVO GUIA.     |                                                                                               |
|----------------------------------------------------|----------------------------------------------------------------------------------------------------|-----------------------------------------------------------------------------------------------|
| ACTIVIDAD 2 Publicado por:                         | TEORICO Clase: TAREA                                                                                                    | 03/07/2                                                                                       |
| Descargar Archivo Guia Registrar Archivo Encargado |                                                                                                    | Podemos agregar un<br>comentario a nuestra<br>entrega.                                        |
| Comentari<br>Archiv                                | <ul> <li>COMENTARIO</li> <li>Deberá Registrar el Archivo de la Tarea Encargada</li> <li>Cargar Archivo (.docx)</li> </ul> | Nos indican que tipo de<br>documento debemos<br>entregar. (en este caso<br>nos pide un .DOCX) |
|                                                    | Guardan                                                                                                    |                                                                                               |

Se nos informa del tipo de documento que debemos adjuntar, además nos informan de los limites de tiempo que tenemos para entregar la tarea y nos indica si ya hemos entregado o no.

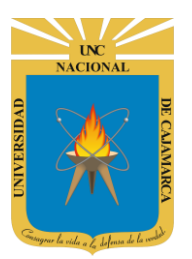

MANUAL SISTEMA INFORMÁTICO ACADÉMICO - ESTUDIANTES

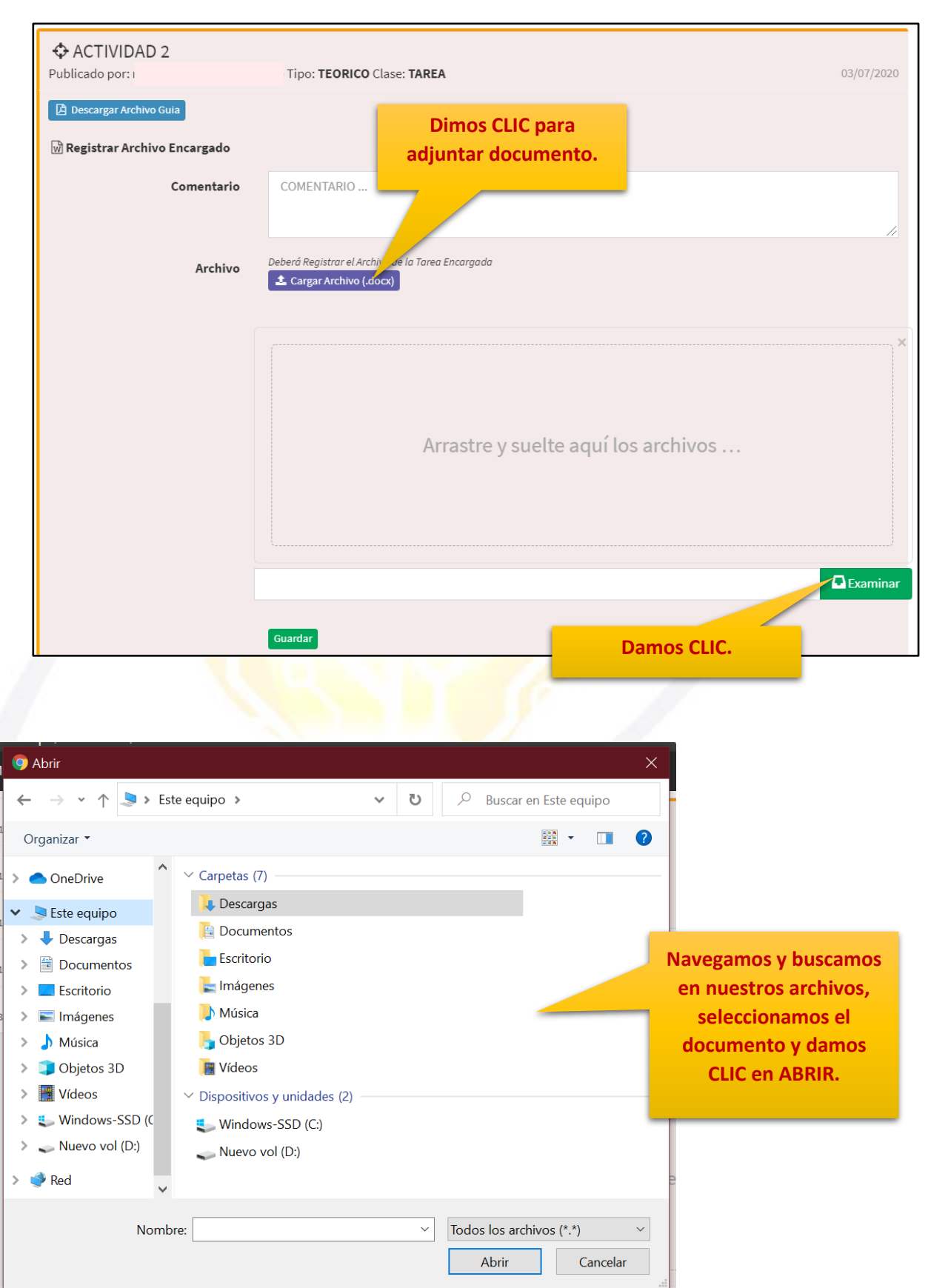

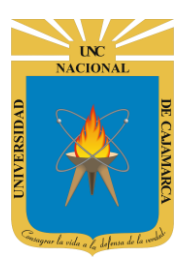

MANUAL SISTEMA INFORMÁTICO ACADÉMICO - ESTUDIANTES

| 🕅 Registrar Archivo Encargado |                                                                                                    |          |
|-------------------------------|----------------------------------------------------------------------------------------------------|----------|
| Comentario                    | COMENTARIO                                                                                                 |          |
| Archivo                       | Deberá Registrar el Archivo de la Tarea Encargada                                                          |          |
|                               | Si no es el tipo de<br>documento que nos<br>solicitan no nos<br>permitirá el sistema<br>entregar la tarea. | ×        |
|                               | PRUEBA DOC.docx<br>(43.37 KB)                                                                              |          |
|                               | PRUEBA DOC.docx                                                                                            | ixaminar |
|                               | Guardar Damos CLIC                                                                                         |          |

| <b>66</b> Tareas Para Cumplir                                                                                                    |                                                                                                    |                                            |
|----------------------------------------------------------------------------------------------------|----------------------------------------------------------------------------------------------------|--------------------------------------------|
| ACTIVIDAD 2     Publicado por: 1                                                                                                  | Tipo: TEORICO Clase: TAREA                                                                                   | 03/07/2020                                 |
| 🔁 Descargar Archivo Guia                                                                                                    |                                                                                                    |                                            |
| 🕅 Registrar Archivo Encargado                                                                                                    |                                                                                                    |                                            |
| Comentario                                                                                                    | COMENTARIO                                                                                                   |                                            |
| Archivo                                                                                                    | Deberá Registrar el Archivo de la Tarea Encargada<br><b>2</b> Cargar Archivo (.docx)<br>Guardar              | La tarea cambiará de color a blanco cuando |
| Elemento Para Registrar: <b>Microsoft W</b><br>Fecha Apertura: <b>29/06/2020 7:00AM</b><br>Sujeto a Calificacion con Nota Publica | <b>/ord (.docx)</b><br>Fecha Cierre: <b>10/07/2020 7:00AM</b> Estado: <mark>Abierto</mark><br>ada: <b>Si</b> | ya se haya entregado o<br>registrado.      |
| Registro de la Tarea:<br>Mi Archivo Registrado<br>Tarca Registrada                                                                |                                                                                                    |                                            |

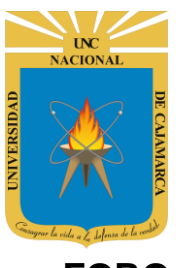

#### <u>FORO</u>

**25.** El foro nos plantea una dinámica de debate virtual, tendremos la posibilidad de brindar nuestro comentario acerca de un tema planteado, pero, así como la tarea la participación tendrá un límite de tiempo:

Nos plantearan el tema de debate ya sea como texto o con un documento de guía. **56** Foros Para Participar Publicado por: 1 Publicado por: 1 tema : medio ambiente Para agregar nuestro comentario damos CLIC en PARTICIPAR EN EL Focha Apertura: 29/06/2020 7:00AM Fecha Cierre: 10/07/2020 7:00AM Estado: Mierto

> Nos especifican el limite de tiempo que tenemos para participar.

| 🚺 Visualizar Foro                           |                          |       |
|---------------------------------------------|--------------------------|-------|
|                                             |                          |       |
| Descripcion:                                |                          |       |
| tema : medio ambiente<br>Fechas:            |                          |       |
| 29/06/2020 7:00AM-10/07/2020 7:00AM Abierto | Damos CLIC en PARTICIPAR |       |
| C Actualizar Participaciones + Participar   |                          |       |
| Interacciones Resumen                       |                          |       |
| No Existen Participaciones Registradas.     |                          |       |
|                                             |                          |       |
|                                             |                          |       |
|                                             |                          | CERRA |

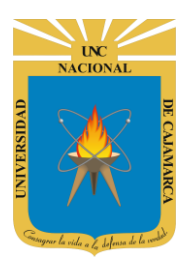

MANUAL SISTEMA INFORMÁTICO ACADÉMICO - ESTUDIANTES

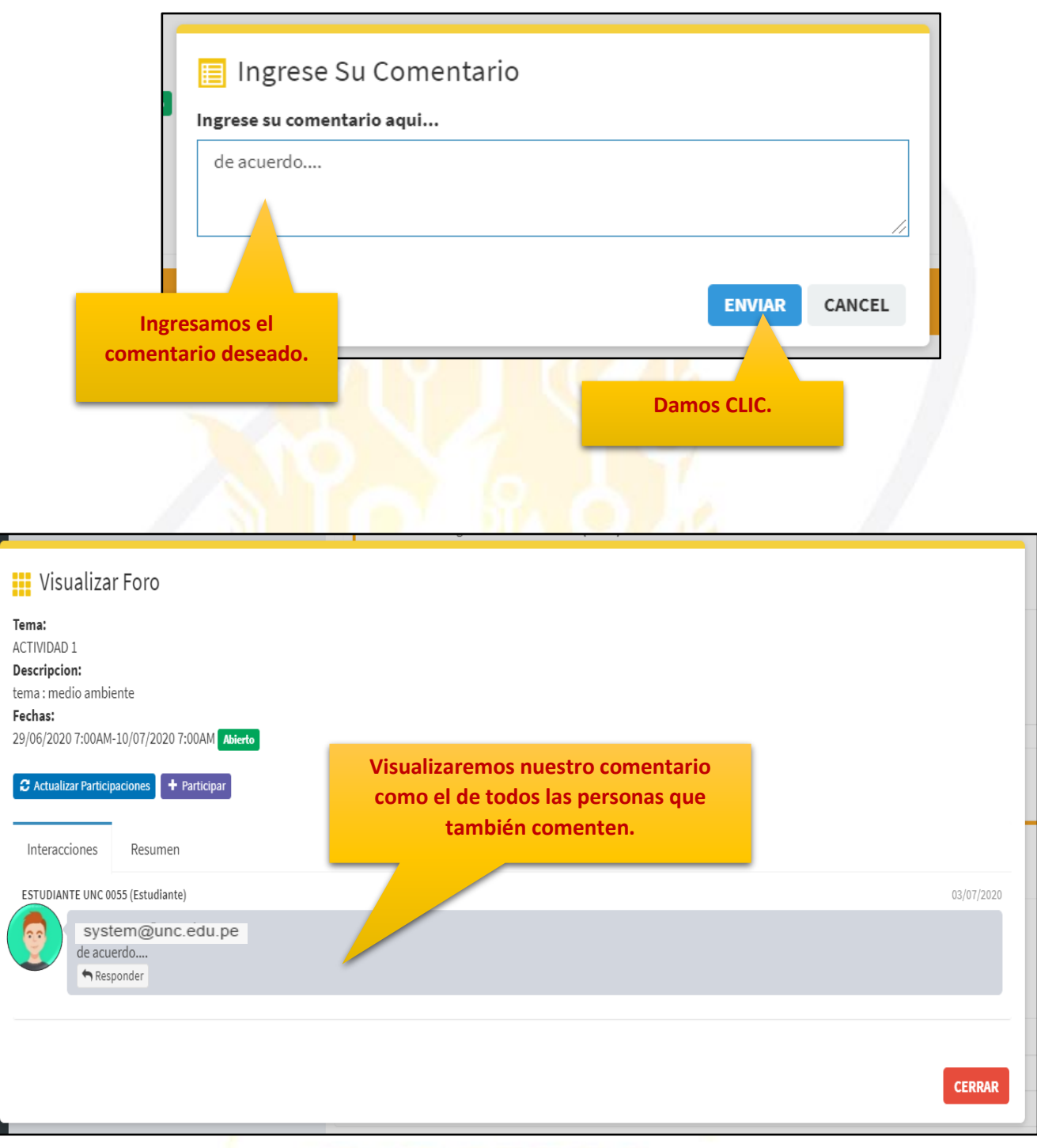

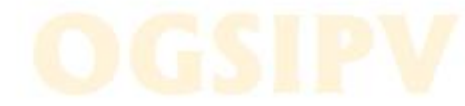

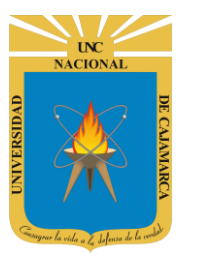

### **CERRAR SESIÓN**

26. Luego de haber terminado su trabajo en el sistema se procede a cerrar nuestra sesión dando clic en nuestro nombre en la esquina superior derecha:

|                                                         |                          | 9 System UNC            | Cpciones Docente      |
|---------------------------------------------------------|--------------------------|-------------------------|-----------------------|
|                                                         |                          |                         |                       |
| Mis Cursos                                              |                          |                         |                       |
| Codigo Curso                                            | Systen<br>Miembro UNC de | 1 UNC<br>sde 01/09/1998 | idad                  |
| 11Q168 BASE DE D.<br>(Docente P                         |                          |                         | RIA DE PENDIENTE<br>S |
| 11Q202 GESTION E<br>DE LA INFORMACI<br>(Docente Tooria) | 04                       | SISTEMA                 | RIA DE PENDIENTE<br>S |
|                                                         |                          | 5                       |                       |
| 🛦 Cerrar Sesión                                         |                          | Inici                   | ar <b>Sesion</b>      |
| Correo&apps                                             |                          | <b>G+</b> Usar Correo U | INC Institucional     |
| Desea Cerrar Su Sesión del Siste<br>Academico UNC?      | ma                       |                         | - 0 -                 |
| CONFIRMAR CANCELA                                       | R                        | Y Acceso a Padr         | es de Familia         |
| Damos CLIC en<br>confirmar.                             | GSI                      | PV                      |                       |

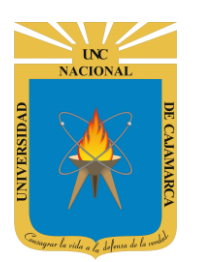

#### **DATOS DE SOPORTE**

Oficina General de Sistemas Informáticos y Plataformas Virtuales

#### GUIA

| Persona                                                             | Cargo                 |
|---------------------------------------------------------------------|-----------------------|
| Walter Ronald Pérez Estrada                                         | Director OGSIPV       |
| Nilda Azucena Guevara Sandoval<br>Antonio Fernando Alcántara Arango | Equipo de Instrucción |
| Nilda Azucena Guevara Sandoval                                      | Edición               |

#### VERSIONES

| Versión     | Fecha                    |
|-------------|--------------------------|
| Versión 1.0 | 22/06/2020               |
| Versión 2.0 | <mark>02/07</mark> /2020 |
| Versión 3.0 | 02/12/2020               |
| Versión 4.0 | 06/07/2021               |

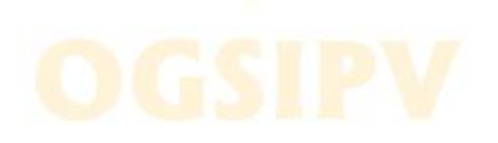